## Checking the Staus

Once you have submitted your request, you can check the status of your event.

Return to the Master Calendar and login.

Click on My Requests.

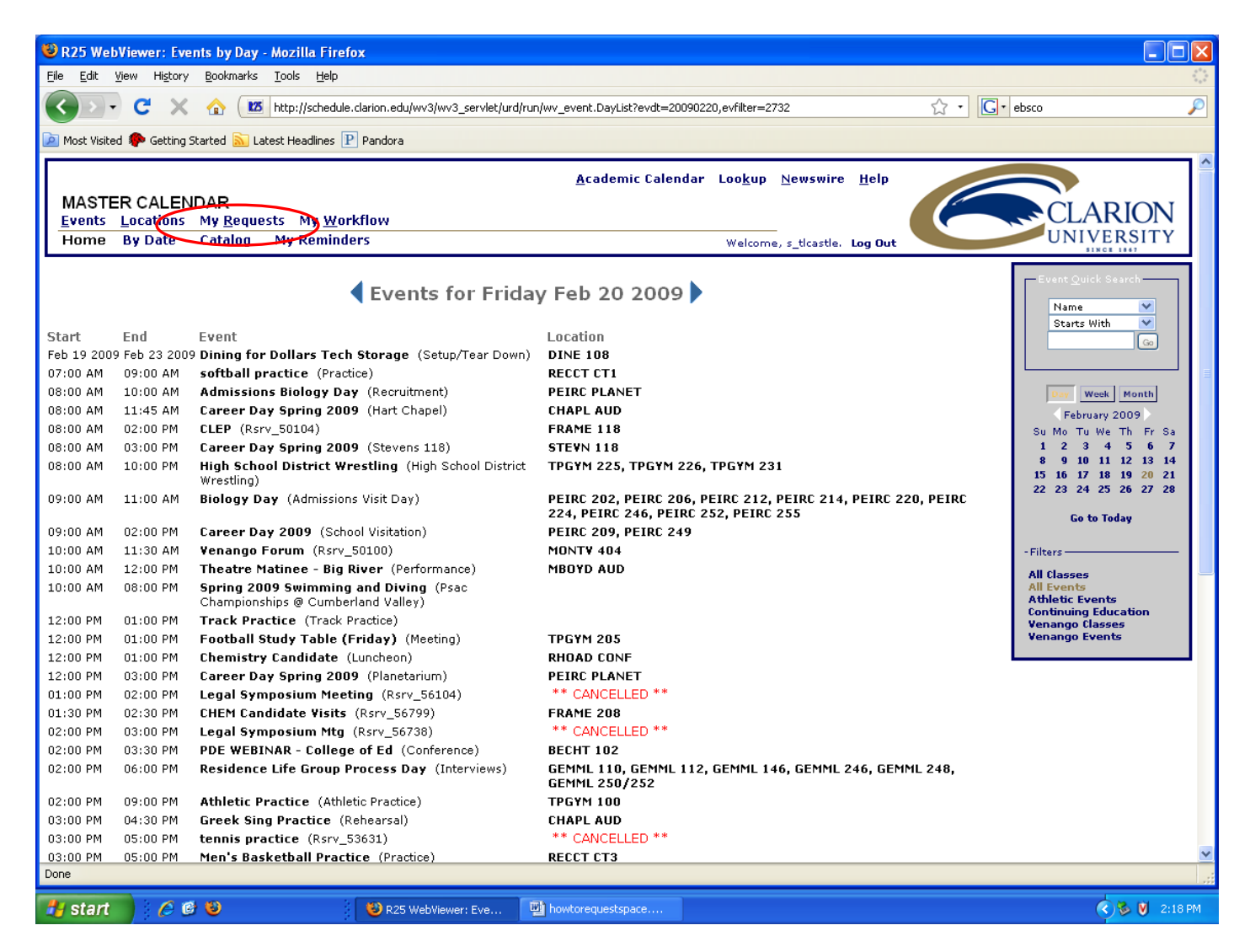

This will take you back to the Request Form. Click on Tentative first. If your event is in Tentative, it is still in draft form. You can edit your event here.

| 🕹 R25 WebViewer: Request a                                                     | Event - Mozilla Firefox                                                                      |               |
|--------------------------------------------------------------------------------|----------------------------------------------------------------------------------------------|---------------|
| <u>File Edit View History Bookm</u>                                            | arks <u>T</u> ools <u>H</u> elp                                                              |               |
| 🔇 🔊 - C 🗙 🏠                                                                    | 105 http://schedule.clarion.edu/wv3/wv3_servlet/urd/run/wv_request.Request                   | 🗘 🔹 🕞 ebsco 🖉 |
| 🔎 Most Visited Ҏ Getting Started                                               | Latest Headlines P Pandora                                                                   |               |
|                                                                                | Academic Calendar, Lookun, Newswire, Holn                                                    |               |
| MASTER CALENDAR                                                                | <u>A</u> cadenine Calendar (200 <u>6</u> 0) <u>N</u> ewswire <u>H</u> eih                    |               |
| <u>Events</u> Locations My R                                                   | equests My <u>W</u> orkflow                                                                  |               |
| New Request Tentative                                                          | Roproved Welcome, s_tlcastle, Log Out                                                        |               |
|                                                                                | Dequest on Event                                                                             |               |
|                                                                                | Request an Event                                                                             |               |
|                                                                                | Please fill in as many details as possible. Required fields are labeled in <mark>red.</mark> |               |
| Event Name:                                                                    |                                                                                              |               |
| Event Type:                                                                    | (Unspecified)                                                                                |               |
| Sponsoring<br>Organization:                                                    | (Unspecified)                                                                                |               |
| Expected Head<br>Count:                                                        |                                                                                              |               |
| Description of Event:<br>Describe your event as it<br>should appear on the web |                                                                                              |               |
| tor public viewing.                                                            |                                                                                              |               |
|                                                                                |                                                                                              |               |
|                                                                                |                                                                                              |               |
|                                                                                |                                                                                              |               |
|                                                                                |                                                                                              |               |
|                                                                                |                                                                                              |               |
|                                                                                |                                                                                              |               |
| Event Start:                                                                   | February 💙 20 💙 2009 💙 01 💙 00 💙 PM 💙 List set up time needed below.                         |               |
| Event End:                                                                     | February V 20 V 2009 V 01 V: 00 V PM V                                                       |               |
| Repeat:                                                                        |                                                                                              |               |
|                                                                                | © None                                                                                       |               |
|                                                                                |                                                                                              | ×             |
| Done                                                                           |                                                                                              |               |
| 🛃 start 🔰 🖉 🕲                                                                  | 😵 R25 WebWiewer: Req 🖳 howtorequestspace                                                     | 🧟 💆 2:20 PM   |

To edit your event, click "Edit". If you have questions, click on Webviewuser to send an email to the Events Scheduler, Carolyn Nick.

| B25 WebViewer: My Pending Requests - Mozilla Firefox                                                                                    |               |  |  |
|----------------------------------------------------------------------------------------------------|---------------|--|--|
| Eile Edit View History Bookmarks Iools Help                                                                                             | ***<br>***    |  |  |
| 🕼 🕐 C 🗶 🏠 🚾 http://schedule.clarion.edu/wv3/wv3_servlet/urd/run/wv_request.Pending                                                      | .0 🔎          |  |  |
| 🙍 Most Visited 🏚 Getting Started <u>Si</u> Latest Headlines 🕑 Pandora                                                                   |               |  |  |
| <u>A</u> cademic Calendar Loo <u>k</u> up <u>N</u> ewswire <u>H</u> elp                                                                 |               |  |  |
| MASTER CALENDAR                                                                                                    | CLARION       |  |  |
| New Request Tentative Approved Welcome, s ticastle, Log Out                                                                             | UNIVERSITY    |  |  |
|                                                                                                    | 51NCE 1867    |  |  |
| My Tentative Requests                                                                                                    |               |  |  |
| To make changes to requests, click on name under Scheduler.                                                                             |               |  |  |
|                                                                                                    |               |  |  |
| Event Name Reference Start Date Status Scheduler                                                                                        |               |  |  |
|                                                                                                    |               |  |  |
| Edit now to space kequest 2009-AACPAN Feb 19 2009 Draft Webviewerdser                                                                   |               |  |  |
| Edit How to Submit a Space Request 2009-AACPBG Feb 20 2009 Draft Webvieweruser                                                          |               |  |  |
|                                                                                                    |               |  |  |
|                                                                                                    |               |  |  |
|                                                                                                    |               |  |  |
| All times are local for Eastern Time, U.S.A. (Eastern), Canada (Eastern), Bahamas, Haiti, Turks & Caicos.                               |               |  |  |
| Questions? Comments? Please contact the Uffice of Conference and Event Services. Supported browsers are Internet Explorer and Netscape. |               |  |  |
|                                                                                                    |               |  |  |
|                                                                                                    |               |  |  |
|                                                                                                    |               |  |  |
|                                                                                                    |               |  |  |
|                                                                                                    |               |  |  |
|                                                                                                    |               |  |  |
|                                                                                                    |               |  |  |
| Done                                                                                                    |               |  |  |
| 🛃 start 🔰 🖉 🗐 😻 😵 😵 R25 WebViewer: My 🖳 howtorequestspace                                                                               | 🔇 🗞 🕅 2:24 PM |  |  |

## If your event is not in the Tentative folder, click on "Approved".

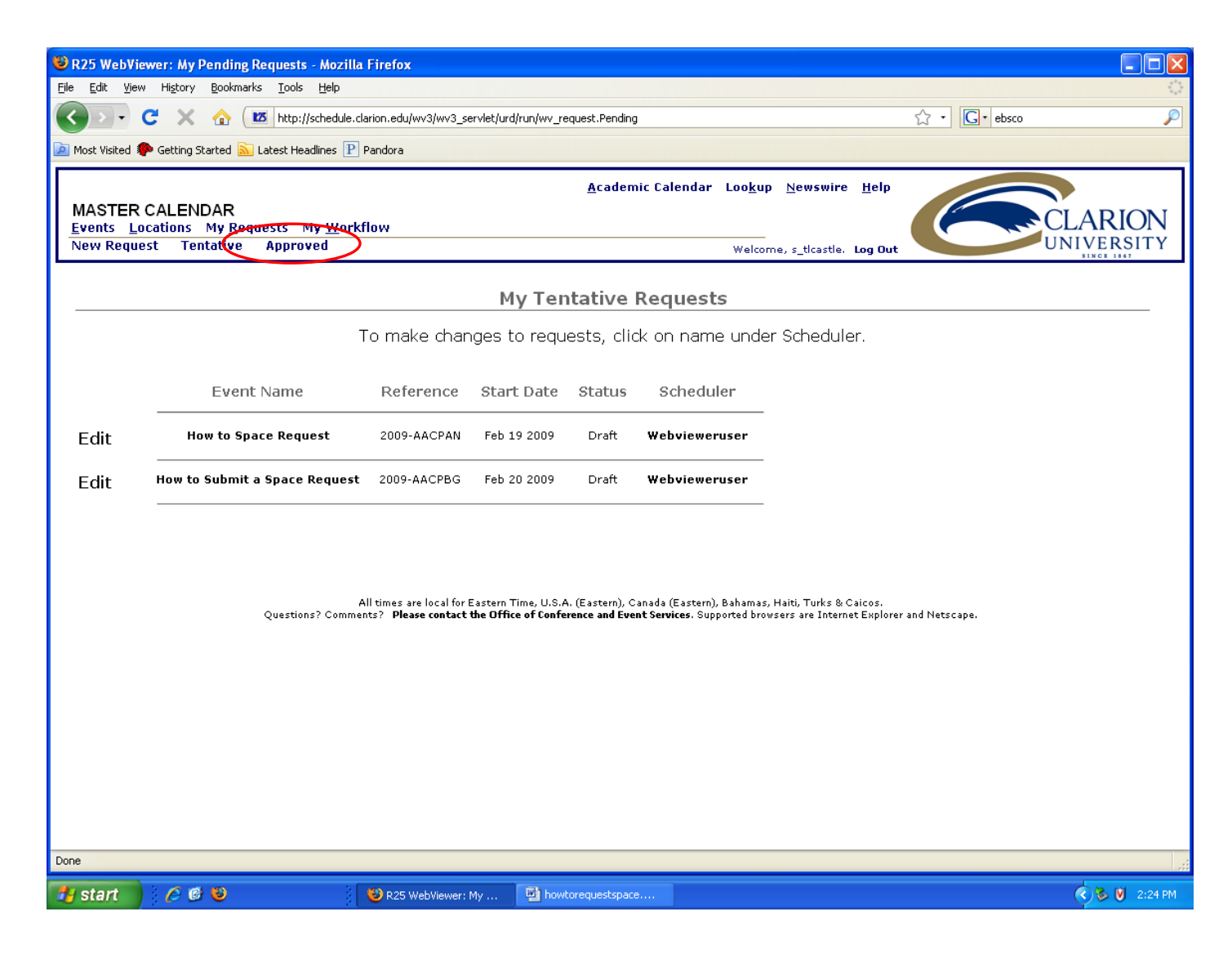

If your event is in the "Approved" section, this does not mean it has been approved. It means that it is being reviewed.

Click either "All Events" or "Only Requests with Reservations in the Future".

If your event is in the "Approved" section and you would like to edit it, click on "scheduler" to email the Events Scheduler, Carolyn Nick.

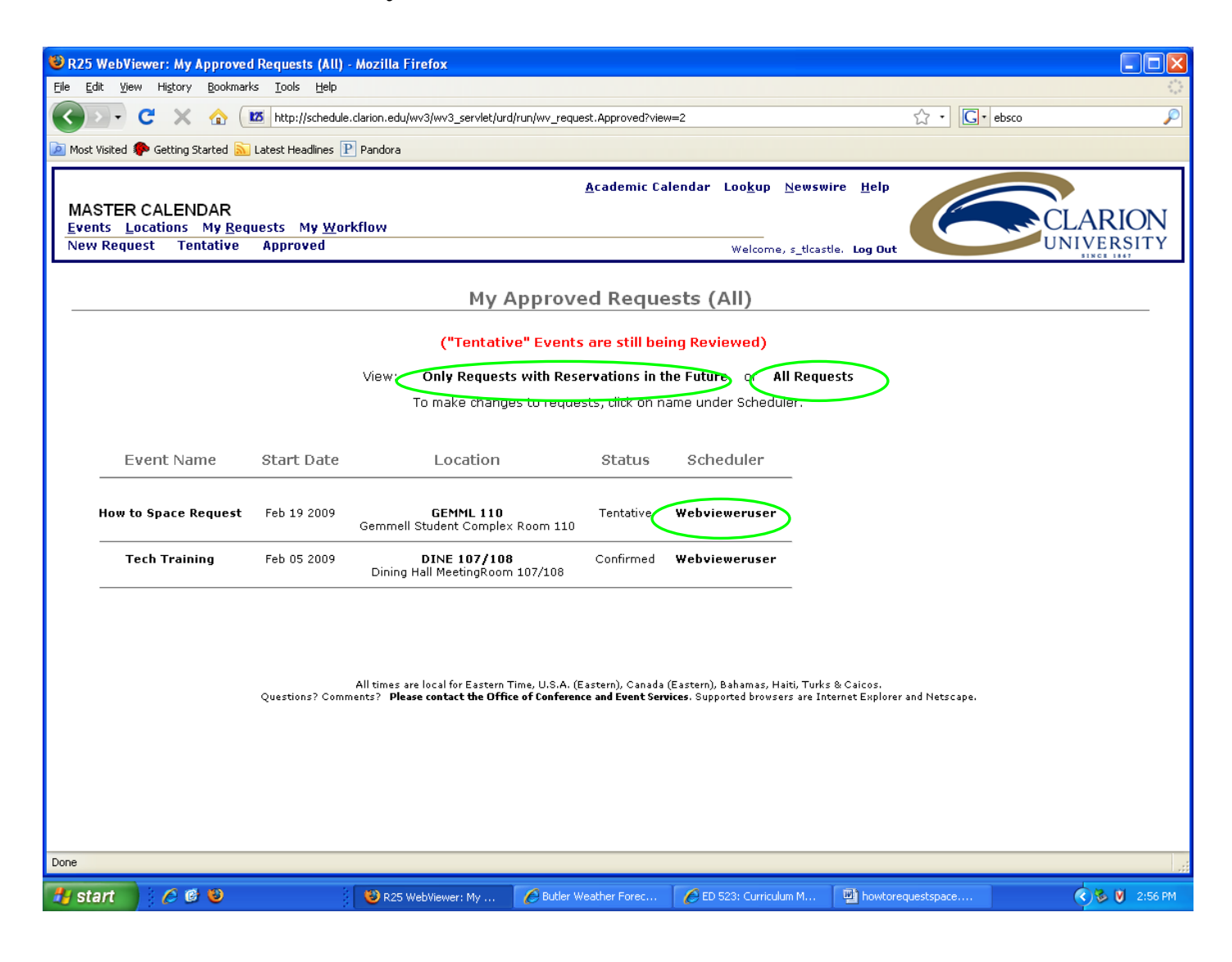